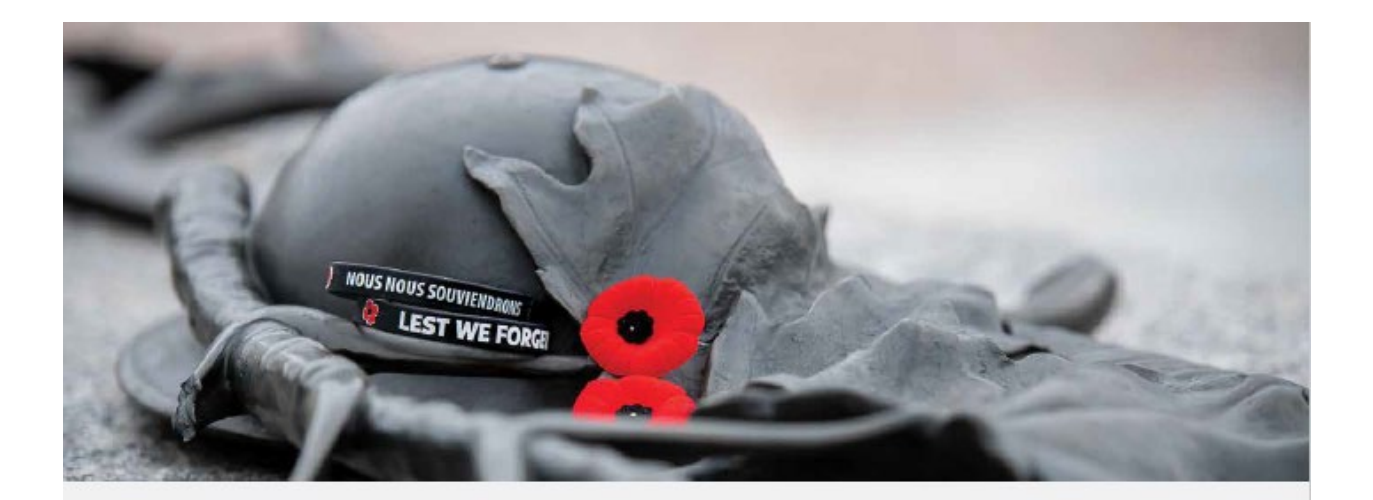

# Add your Branch Remembrance Day Ceremony to the Legion online ceremony locator tool

Invite your community to participate in your local Remembrance ceremony.

eaion

ind your local Remembrance Day Ceremony

In the coming weeks, the Legion will have national television and radio ads promoting Remembrance Day and encouraging people to attend their local Legion Branch's Ceremony. The ad will invite listeners to visit www.Legion.ca/ceremony to find their local event.

We encourage all Branches hosting or supporting a Remembrance Day Ceremony to add your event to the Ceremony Locator on Legion.ca as soon as possible.

### Submit your event details online at: Legion.ca/add-your-ceremony

If you already added your local Ceremony, thank you!

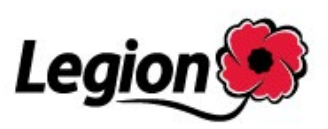

| Go to the Website             | Legion.ca/add-your-ceremony                                               |
|-------------------------------|---------------------------------------------------------------------------|
| Legion 🥮                      |                                                                           |
| Remembrance Day Locator > Cer | emony Submission                                                          |
|                               | Register to submit a ceremony                                             |
|                               | Enter your email to access the Legion<br>ceremony locator submission form |
|                               | Email Address                                                             |
|                               | SUBMIT                                                                    |

Enter your Branch Email Address and click "Submit"

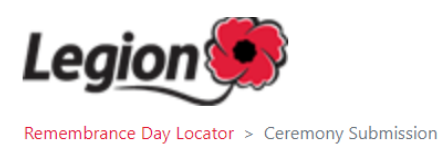

| Register to submit a ceremony                                                         |                       |  |  |  |
|---------------------------------------------------------------------------------------|-----------------------|--|--|--|
| Please provide your name and create a password to register your ceremony on Legion.ca |                       |  |  |  |
| Email Address *                                                                       | lschmitz@on.legion.ca |  |  |  |
| Name *                                                                                | Lisa Schmitz          |  |  |  |
| Create a password *                                                                   |                       |  |  |  |
| Retype password *                                                                     |                       |  |  |  |
|                                                                                       | SUBMIT                |  |  |  |
|                                                                                       |                       |  |  |  |

Fill in your Name

Create a Password and Retype the Password

Click "Submit"

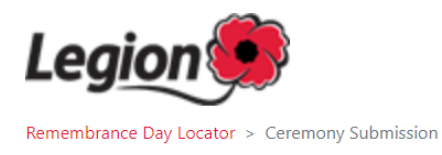

| Ceremony Submission                                                                                                    |                             |   |  |  |  |  |
|----------------------------------------------------------------------------------------------------|-----------------------------|---|--|--|--|--|
| Information provided will be displayed in the language entered (Include both English and French information in these fields for a bilingual ceremony description). |                             |   |  |  |  |  |
| Ceremony Address                                                                                                    |                             |   |  |  |  |  |
| Event Location or Building Name *                                                                                                    | Example Event Location      |   |  |  |  |  |
| Country *                                                                                                    | Canada                      | ~ |  |  |  |  |
| Event Address *                                                                                                    | 89 Industrial Parkway North |   |  |  |  |  |
| Address 2                                                                                                    |                             |   |  |  |  |  |
| City *                                                                                                    | Aurora                      |   |  |  |  |  |
| Province *                                                                                                    | ON - Ontario                | ~ |  |  |  |  |
| Postal Code *                                                                                                    | L4G 4C4                     |   |  |  |  |  |

**Complete the following information:** (a red asterisk means you must fill in that information)

Event Location or Building Name, Country, Event Address, City, Province and Postal Code.

Then go to the next section...

| Ceremony Details                                                                                                    |                                                                                             |  |  |  |
|----------------------------------------------------------------------------------------------------|---------------------------------------------------------------------------------------------|--|--|--|
| Event Name *                                                                                                    | Remembrance Day Event Example                                                               |  |  |  |
| Date and Time *                                                                                                    | Start date: O to End date                                                                   |  |  |  |
|                                                                                                    | Invite the public to attend and provide details they may need.                              |  |  |  |
| Event Details *                                                                                                    | List the Details you would like the public to know about your Event here.                   |  |  |  |
| Event Website                                                                                                    |                                                                                             |  |  |  |
| Contact Name                                                                                                    |                                                                                             |  |  |  |
| Event Email                                                                                                    |                                                                                             |  |  |  |
| Host Legion Branch *                                                                                                    | 05-000 ONTARIO COMMAND                                                                      |  |  |  |
|                                                                                                    | Vim not a robot                                                                             |  |  |  |
|                                                                                                    | Before submitting, please preview your ceremony information and confirm that it is correct. |  |  |  |
|                                                                                                    | PREVIEW                                                                                     |  |  |  |
| I understand that the personal information collected for the Remembrance Day Ceremony locator will be used by The Royal Canadian Legion<br>("Legion") for the purposes of processing my submission and communicating with me about my submission and may be used internally by the<br>Legion at the national level for other purposes provided in its Privacy Statement at legion.ca/legal. By completing and submitting this form, I am<br>giving my consent for the Legion to collect, use or disclose my personal information for these purposes. I understand that I may withdraw my<br>consent at any time by contacting the Legion at 855-330-3344. |                                                                                             |  |  |  |

Complete the following information: (a red asterisk means you must fill in that information)

Event Name – Fill in.

Date and Time – This is the date and time of your event.

Event Details – This is where you will list any information you would like the public to know about your event.

Event Website, Contact Name and Event Email are optional. If you have these items, please add them. If you do not, that is ok too.

Host Legion Branch – Fill in.

Click "I am not a robot" checkbox and then click "Preview"

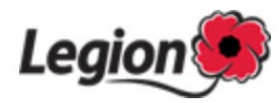

#### **Preview Submission**

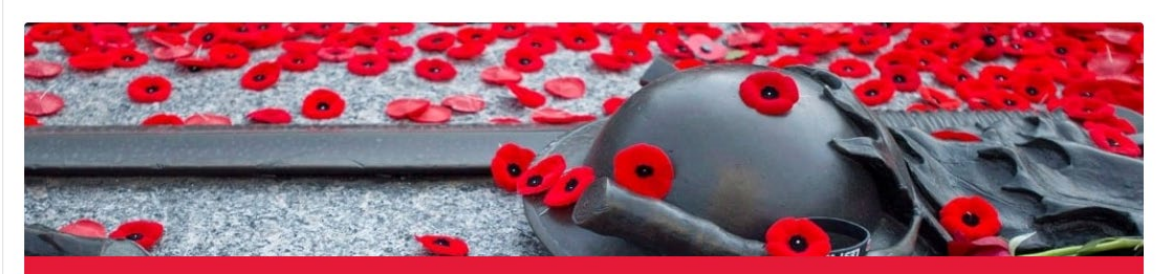

#### **Remembrance Day Event Example**

Example Event Location

NOV 11 TO NOV 11 Saturday, November 11, 2023 3:00 PM to Saturday, November 11, 2023 3:30 PM

#### **Ceremony Information**

List the Details you would like the public to know about your Event here.

#### **About Remembrance**

The Royal Canadian Legion is committed to ensuring Canadians never forget.

In today's fast-paced world, it can be easy to take our way of life for granted, and forget what so many men and women sacrificed for our freedoms. Remembrance initiatives remind us to take time to honour those who have dedicated their lives to serve our nation.

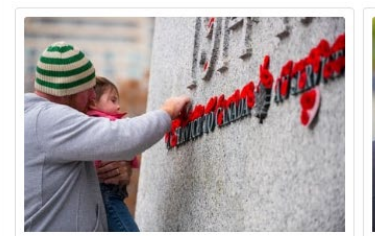

The Importance of Remembrance Through our programs and events,

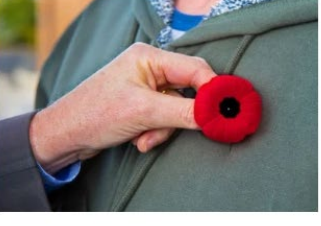

The Poppy Campaign Learn about the Poppy Campaign and

SUBMIT

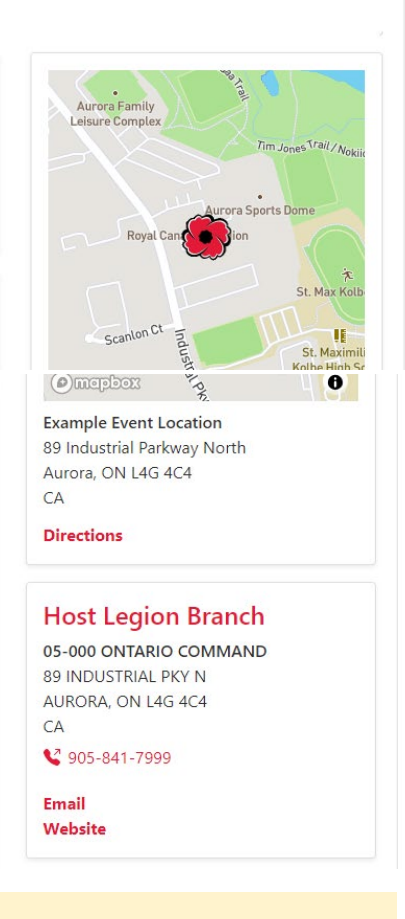

If the information looks correct and you are happy with it click "Submit". If changes are required, click "Edit" to go back.

or

EDIT

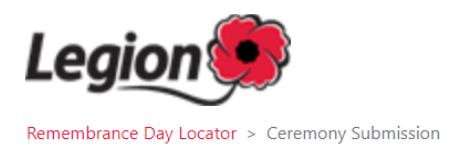

Successful Submission Your ceremony submission has been sent for review. You will receive an email once your submission has been approved.

## You should receive this message on your screen if you have successfully completed and posted your Event!